# マイページ

## 照会

| ▶ 福島                       | a<br>銀行                           | 利用者                                                                 | 情報照            | 会        |         | ふくぎ | んテスト商事株式会社(200000048256)<br>福島 社長 様 | <ul> <li>● ヘルプ</li> <li>-1 ログアウト</li> </ul> | 照   | 会画面では、利用者自身の各種登録情報を            |  |  |
|----------------------------|-----------------------------------|---------------------------------------------------------------------|----------------|----------|---------|-----|-------------------------------------|---------------------------------------------|-----|--------------------------------|--|--|
| <b>ホーム</b>                 | 基本情報                              |                                                                     |                |          |         |     |                                     | <u>^</u>                                    | 1 確 | 認することが可能です。                    |  |  |
| 雑業・入戸会開編編会                 | bansel                            |                                                                     |                | ·ザー8* 万世 |         | 2   |                                     |                                             |     |                                |  |  |
| (E2) · (E2)                | メールアドレス* bansei@fukugintest.co.jp |                                                                     |                |          |         |     |                                     |                                             |     |                                |  |  |
| 20.0453                    | 1215 *                            | 一般                                                                  | *              |          |         |     |                                     |                                             |     | 昭会両面のため編集はできません。編集が            |  |  |
|                            | サービス利用権限設定                        |                                                                     |                |          |         | ^   |                                     |                                             |     |                                |  |  |
| 16-949-000                 | •                                 | ナービス名                                                               | 0              | -n 🧕     |         |     |                                     |                                             |     | 必要な場合は管理者に依頼の上、管理              |  |  |
| 口压织器                       | ~                                 | 残高防会                                                                |                |          |         |     |                                     |                                             |     |                                |  |  |
| 出金申請                       | ~ 11                              | Keminge                                                             | 10.11.22       |          |         |     |                                     |                                             |     | 機能から行ってくたさい。                   |  |  |
| F-NET代金回収・クイック型            | ~                                 | 人口至今時回回至                                                            |                |          |         |     |                                     |                                             |     |                                |  |  |
| F-NET代金田Q-ワイド型             | ~                                 | 標込接替 -                                                              |                |          |         |     |                                     |                                             |     |                                |  |  |
| 税金、各種料金払込                  | 、税金                               | 税金 · 各種料金払込                                                         |                |          |         |     |                                     |                                             | 1   | メニュー>マイページ>照会を選択します。           |  |  |
| 取引一発                       |                                   | 出会申請                                                                |                |          |         |     |                                     |                                             | _   |                                |  |  |
| 承認                         | ŧ                                 | 定額自動振込                                                              |                | *        |         |     |                                     |                                             |     |                                |  |  |
|                            |                                   | 將合擅込                                                                |                | *        |         |     |                                     |                                             | 2   | ユーサ名(氏名)、メールアトレス、惟限か<br>なヨマナナナ |  |  |
| 開発<br>利用者情報の相合を行います。       | 18.1                              | 始与·関与振込                                                             |                | *        |         |     |                                     |                                             |     | 唯認でさより。                        |  |  |
| パスワード変更<br>用な分字しているパスワードの変 |                                   | 口座線軸                                                                |                |          |         |     |                                     |                                             |     |                                |  |  |
| 認証端未通知<br>1055年まの記録を行います   | F-NET(t)                          | F-NET代金囲収(クイック)                                                     |                | *        |         |     |                                     |                                             | 3   | 利用サービスとご自身の権限が確認できます。          |  |  |
| でんさい                       | F-NET代金回収(ワイド) 担当者                |                                                                     |                |          |         |     |                                     |                                             |     |                                |  |  |
|                            | 利用可能口座                            |                                                                     |                |          |         |     |                                     |                                             |     |                                |  |  |
|                            | 滋沢                                | 支法                                                                  |                | RE       | 口座曲号    | 名義人 | 口座メモ                                |                                             | 4   | 利用可能口座が確認できます。                 |  |  |
|                            |                                   | <ul> <li>本店営業部(11)</li> <li>本店営業部(11)</li> <li>本店営業部(11)</li> </ul> |                | 8.8      | 1234567 |     | 口座1                                 |                                             |     |                                |  |  |
|                            |                                   |                                                                     |                | 出版       | 0155494 |     | 口座2                                 |                                             |     |                                |  |  |
|                            |                                   |                                                                     |                | _        |         |     | 表示件数: 10 + 2件中 1~2件表示               | 14 4 1 3 31                                 | 5   | サービス利用状況が確認できます。               |  |  |
|                            | サービス利用状況<br>19-1-ビス利用状況<br>5      |                                                                     |                |          |         |     |                                     | ^                                           |     |                                |  |  |
|                            | And the state                     |                                                                     |                |          |         |     |                                     |                                             |     |                                |  |  |
|                            | NUMBER OF STREET                  |                                                                     | 121.52.191.122 |          |         |     |                                     |                                             |     |                                |  |  |
|                            | /C29-F                            |                                                                     | パスワ            | ードリセット   |         |     |                                     |                                             |     |                                |  |  |

### パスワード変更

| ▶ 福島銀行 )                                               | ペズワード変更<br>ふくぎんテスト医専用式会社20000004825<br>電力は長く | 1 メニュー>マイページ> <u>パスワード変更</u> を<br>選択します。 |
|--------------------------------------------------------|----------------------------------------------|------------------------------------------|
| 版达·振营                                                  | バスワード変更                                      |                                          |
| 100 0 Mill                                             | 2 mao/22-F*                                  | 2 現た砂空レアルスパフロ ドをみ カレキオ                   |
| 総与賞与振込                                                 |                                              | 2 現住設定しているハスワードを入力します。                   |
| 口座振器                                                   | 3 <b>EUUT27-F</b> *                          |                                          |
| 出金申請                                                   | 新しい(スワード (夜辺)*                               | 3 新しく設定するパフロードを入力します                     |
| F-NET代金国収-クイック型、                                       |                                              |                                          |
| F-NET代金回収-ワイド型 、                                       | 22                                           |                                          |
| 総会・各種料金払込                                              | 4                                            | パスワードについて                                |
| 30.51-94                                               | _                                            |                                          |
| #12                                                    |                                              | ・ 8桁以上40桁以下で設定してたさい。                     |
| マイベージ                                                  |                                              | ・「英字大文字」「英字小文字」「数字」                      |
| Es 1                                                   |                                              | 「記号」(いずわち半角) のうた 3種類                     |
| クロロロロンログ という<br>パスワート 安定<br>気在設ましているパスワードの座<br>変なりいます。 |                                              |                                          |
| 課題編末追加<br>問題集大の通知を行います                                 |                                              |                                          |
| でんさい                                                   |                                              | 記号は +-*/.!?@#\$%^& _ です。                 |
|                                                        |                                              | 4 「変更」を押下するとパスワード変更が完了します。               |

パスワード変更を行う画面です。

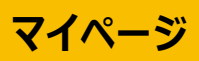

#### 端末認証追加

| ▶ 福島銀行                              | ふくぎんテスト商事株式 | 会社(200000048256)<br>福島 社長 様 | ● ヘルプ | -1 0770h |
|-------------------------------------|-------------|-----------------------------|-------|----------|
| 振込・振聞 🗸                             |             |                             |       |          |
| 総合·給与貿与招込 ~                         |             |                             |       |          |
| 口座眼軸 ~                              |             |                             |       |          |
| 出会申請 🗸                              |             |                             |       |          |
| F-NET代金回収-クイック型 >                   |             |                             |       |          |
| F-NET代金回収-ワイド型 〜                    |             |                             |       |          |
| 税金·各種料金払込 ~                         |             |                             |       |          |
| 取引一覧                                |             |                             |       |          |
| 承18                                 |             |                             |       |          |
| <b>第</b> 12 ~                       |             |                             |       |          |
| ₹ <b>1</b> ~-ジ ^                    |             |                             |       |          |
| 間合<br>利用者情報の現金を行います                 |             |                             |       |          |
| バスワード変更<br>気気設定している/スワードの変<br>実行いる「 |             |                             |       |          |
| IPEI用来ight                          |             |                             |       |          |

#### 認証端末の追加を行う画面です。

1 メニュー> マイページ> <u>認証端末追加</u>を 選択します。

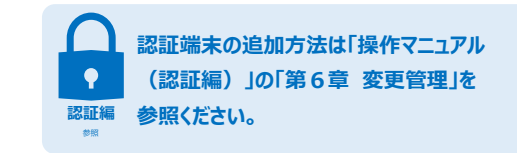